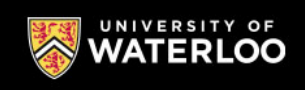

## How to Cancel a Course

1. Login to the 'UW Login' button in the upper right corner.

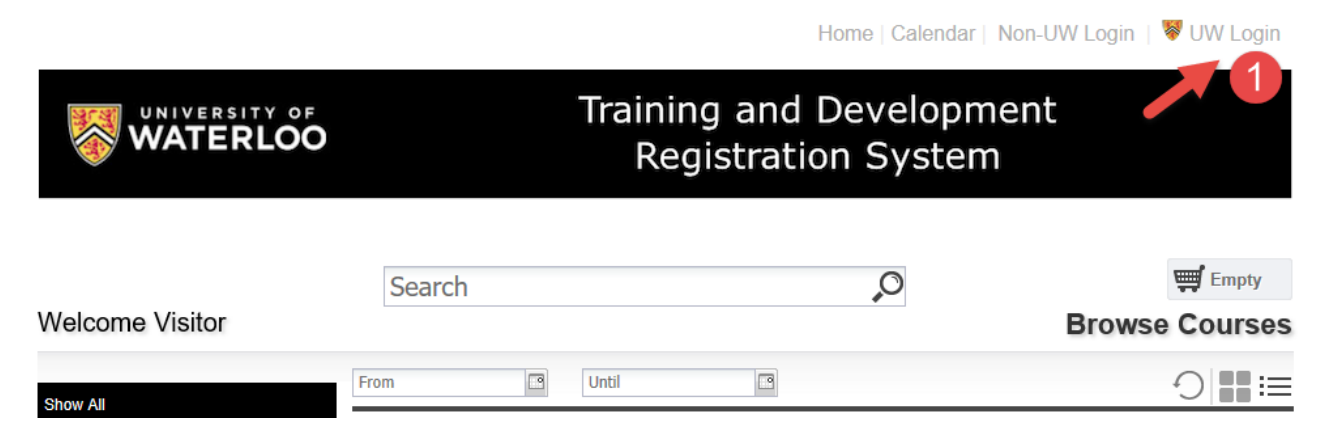

2. Select **'My Account'** button at the top of the page.

Home | My Account | Calendar | Log out

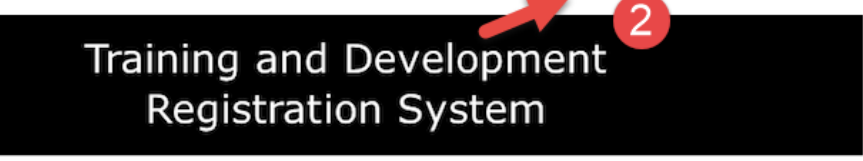

## You are currently enrolled in 1 course

Browse Courses

- Select the drop-down menu beside the course you would like to cancel. Click 'Cancel Course'.
- 4. Click **'Yes'** to confirm course cancellation.

| Search                 |                         |                          |
|------------------------|-------------------------|--------------------------|
| <b> </b> 4 4   Page 10 | of 10 🕨 🕅               | Displaying 46 - 48 of 48 |
| Date                   | Subjec                  | t                        |
| 10/22/2018             | Enrollment Confirmation | Ê                        |
| 10/19/2018             | Cancellation Notice     | É                        |
| 10/19/2018             | Enrollment Confirmation | É                        |

| Course                                            | 25                |                   |            |                        |          |
|---------------------------------------------------|-------------------|-------------------|------------|------------------------|----------|
|                                                   | Print Show        | Grid              |            |                        |          |
| ÷E                                                | nrolled Waiting   | Past Unofficial T | ranscript  | Cancelled              | M +      |
| #                                                 | Course Name       | Enrolled by       | Start Date | Action                 |          |
| Order Number: CE6GYCZ78611885 Paid Amount: \$0.00 |                   |                   |            |                        |          |
| 2530                                              | Advanced Learn to |                   | 11/14/2018 | select                 | ~        |
|                                                   |                   |                   |            | Cancel Cou             | rse      |
|                                                   |                   |                   |            | 3 ceip<br>Ours<br>Work | pt<br>ie |